## Postup pri stiahnutí a nainštalovaní novej verzie programu Dynac.

Po kliknutí na odkaz sa na obrazovke objaví dialóg pre stiahnutie požadovaného programu do vášho počítača:

| File Download - Security Warning                                                                                                    |                                                                                                    |                                                                                 |
|----------------------------------------------------------------------------------------------------|----------------------------------------------------------------------------------------------------|---------------------------------------------------------------------------------|
| Do you                                                                                                    | want to run or save this file?<br>Name: d6100fup_c5421f_ms230f.exe<br>Type: Application, 1,92MB<br>From: www.mab.sk | Názov súboru<br>sa nemusí<br>zhodovať, závisí<br>od toho, čo<br>práve sťahujete |
|                                                                                                    | Run Save                                                                                                    | Cancel                                                                          |
| While files from the Internet can be useful, this file type can potentially harm your computer. If you do not trust the source, do not run or save this software. <u>What's the risk?</u> |                                                                                                    |                                                                                 |

V uvedenom dialógu kliknite na tlačidlo "Run" (alebo "spustit" v prípade slovenskej verzie vášho operačného systému). V zapätí sa objaví ďalšie dialógové okno pre potvrdenie:

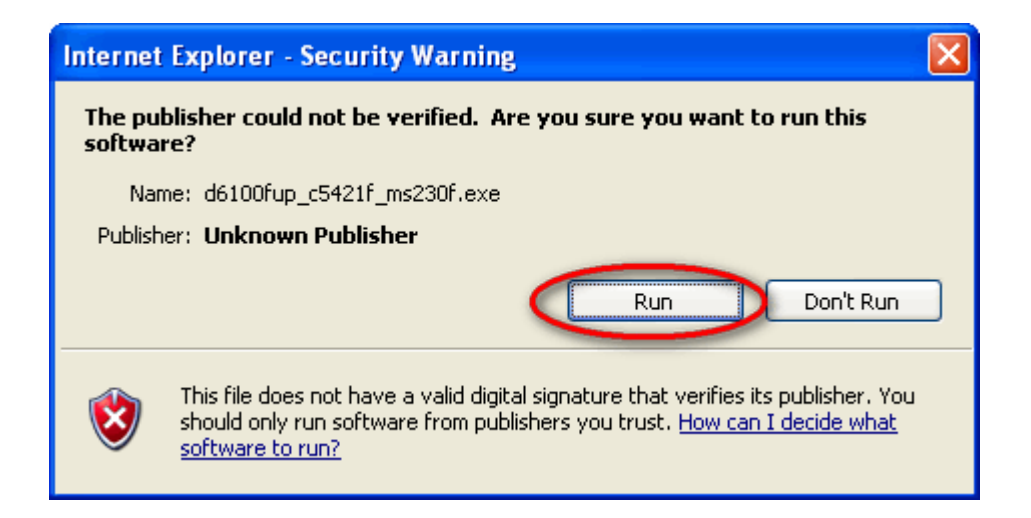

Opäť kliknite na tlačidlo "Run".

Po spustení sa zobrazí dialóg pre prípravu inštalačného balíka:

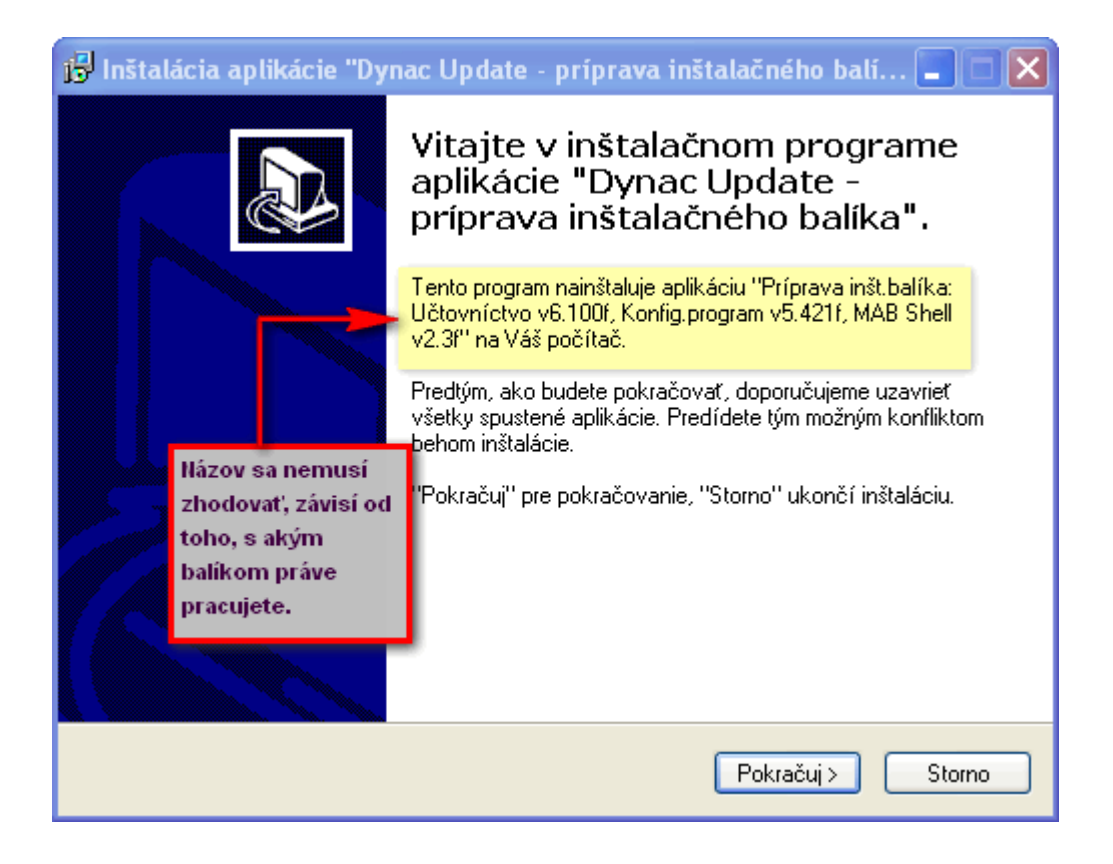

Stlačte tlačidlo "Pokračuj" a vyčkajte kým sa neuložia inštalačné súbory na Váš disk.

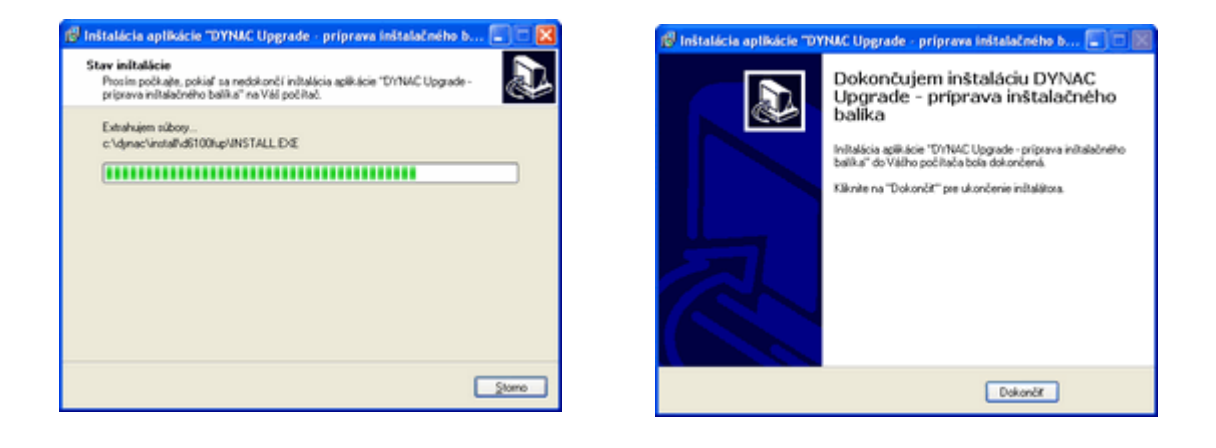

Na záver potvrďte dokončenie stlačením na príslušné tlačidlo. Po potvrdení je inštalačný balík stiahnutý, rozbalený a pripravený pre inštaláciu. Spustite program Dynac ako obvykle a v hlavnom menu vyberte voľbu "Inštalácia".

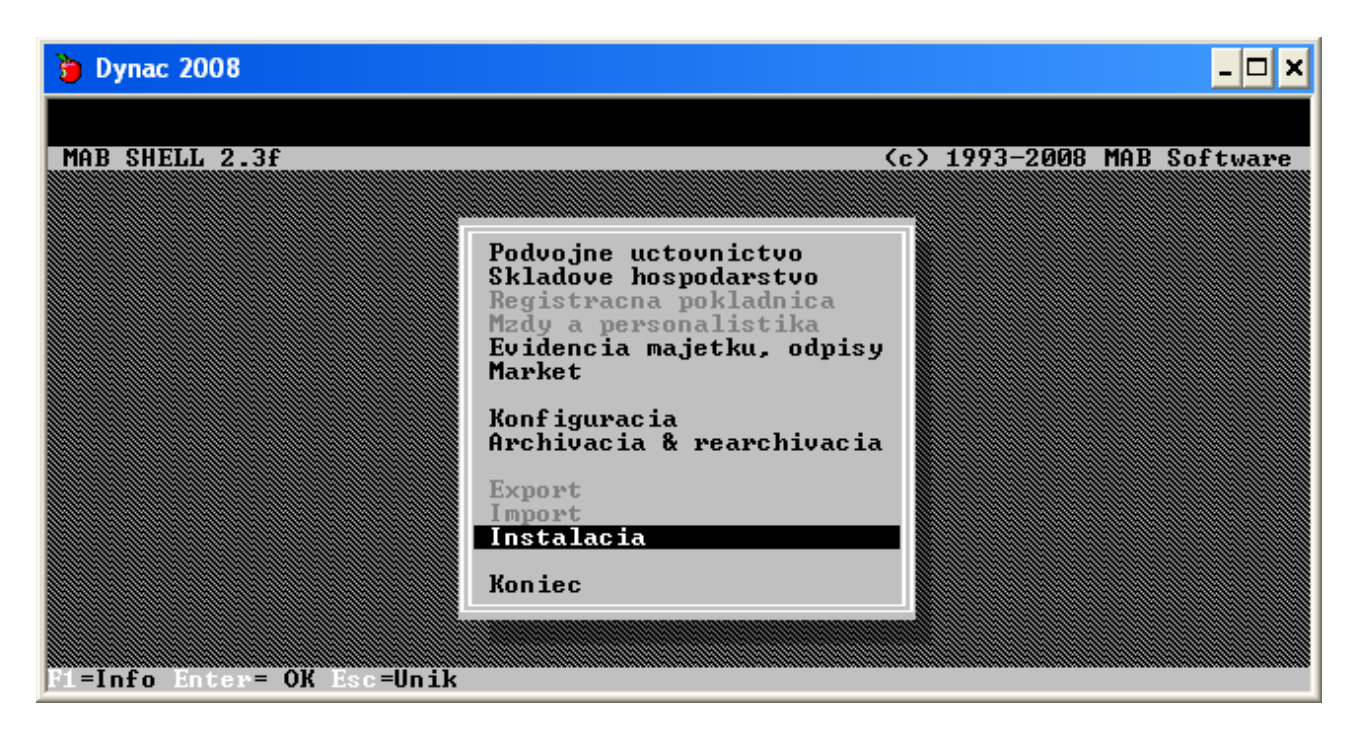

Počas inštalácie bude od Vás v prípade inštalácie upgrade vyžiadaný prístupový kód, ktorý vám nadiktujeme telefonicky. V prípade inštalácie update (aktualizácia v rámci danej verzie) sa prístupový kód nevyžaduje.

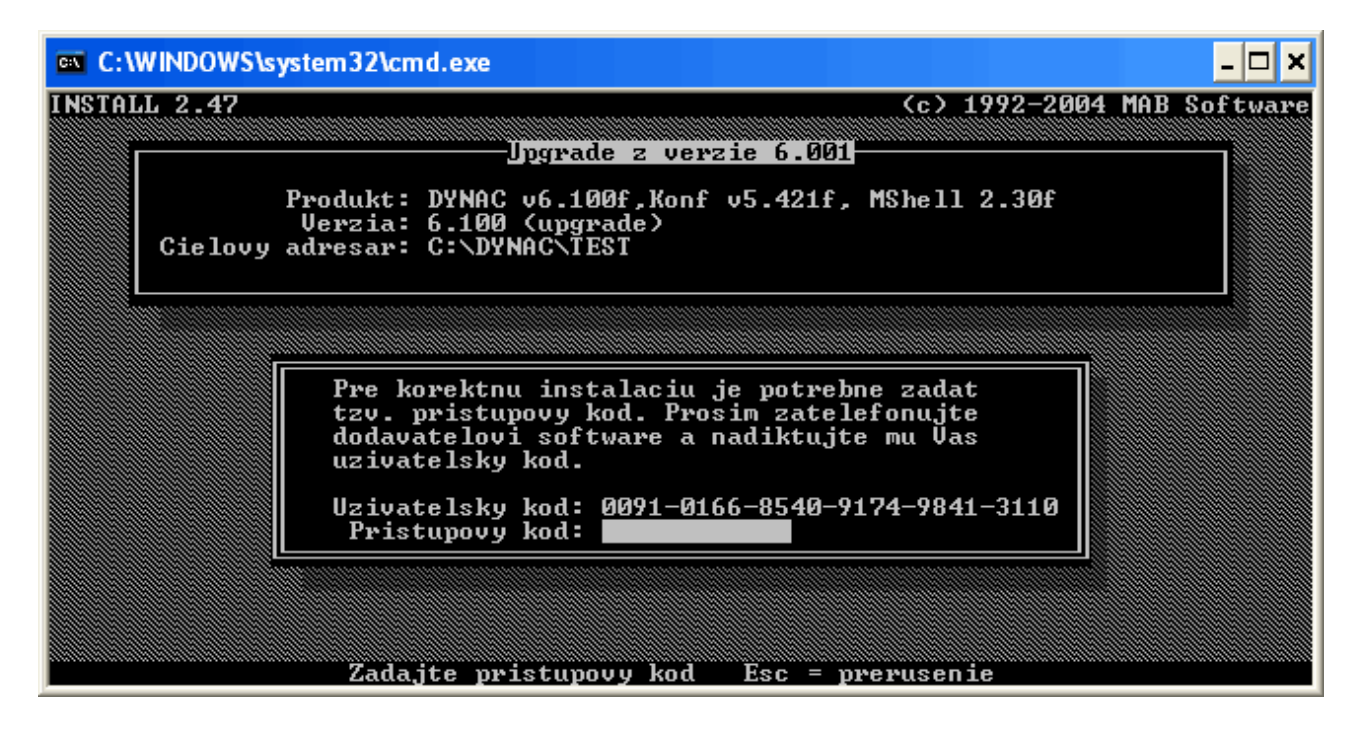

Po zadaní správneho prístupového kódu sa nainštaluje najnovšia verzia programu do vášho počítača. Korektná inštalácia je ukončená správou: "Inštalácia úspešne skončená".

## Riešenie problémov pri inštalácii

Pokiaľ máte nainštalovanú staršiu verziu programu MAB SHELL, tak sa Vám pri pokuse o inštaláciu objaví nasledovná správa:

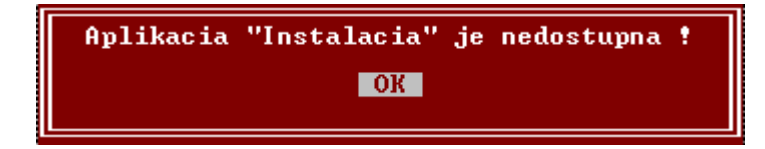

V takomto prípade je potrebné pred samotnou inštaláciou nastaviť cestu k inštalačnému balíku. Cestu zadáte v konfiguračnom programe:

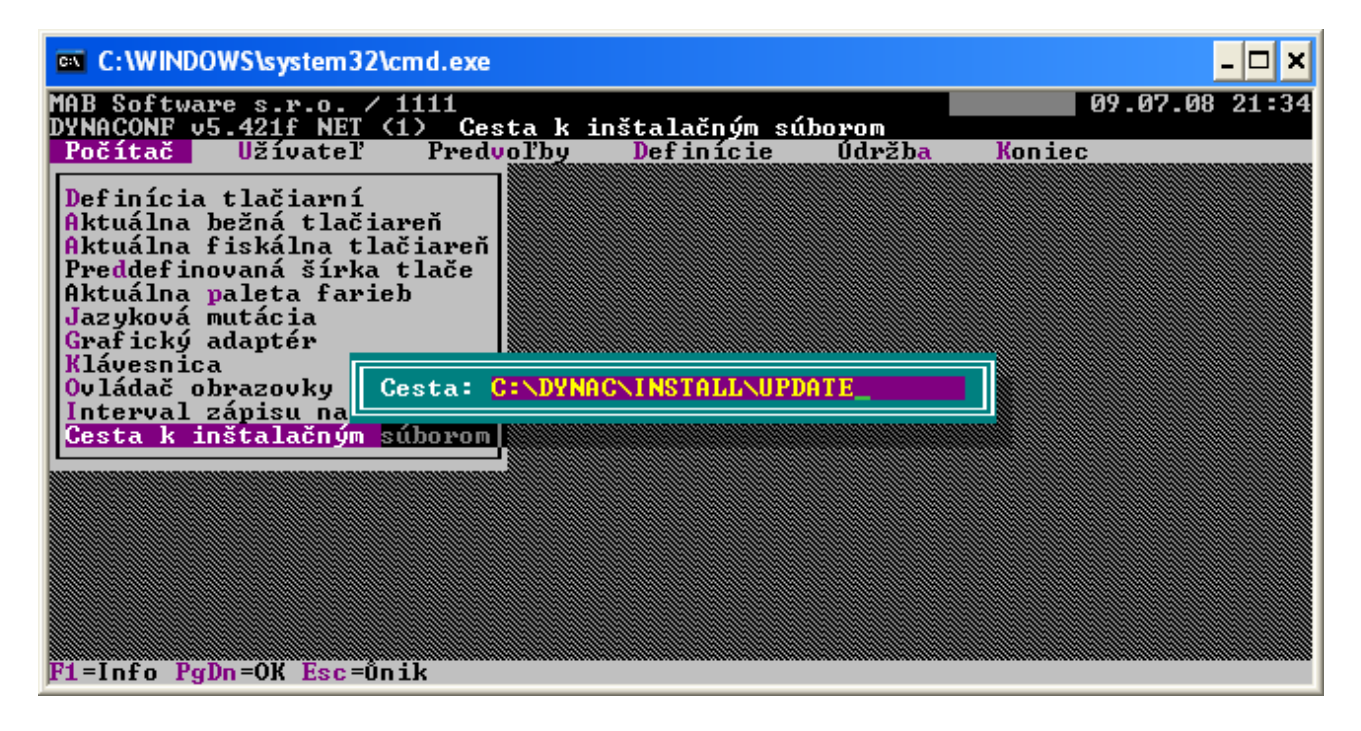

V prípade ak máte verziu **MAB Shell 2.3f** a novšiu, tak cestu k inštalačným súborom už nebudete musieť zadávať a inštalátor si nájde inštalačný balík automaticky.

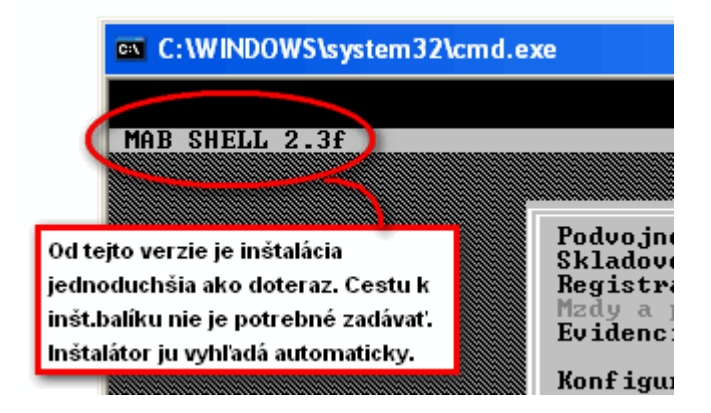